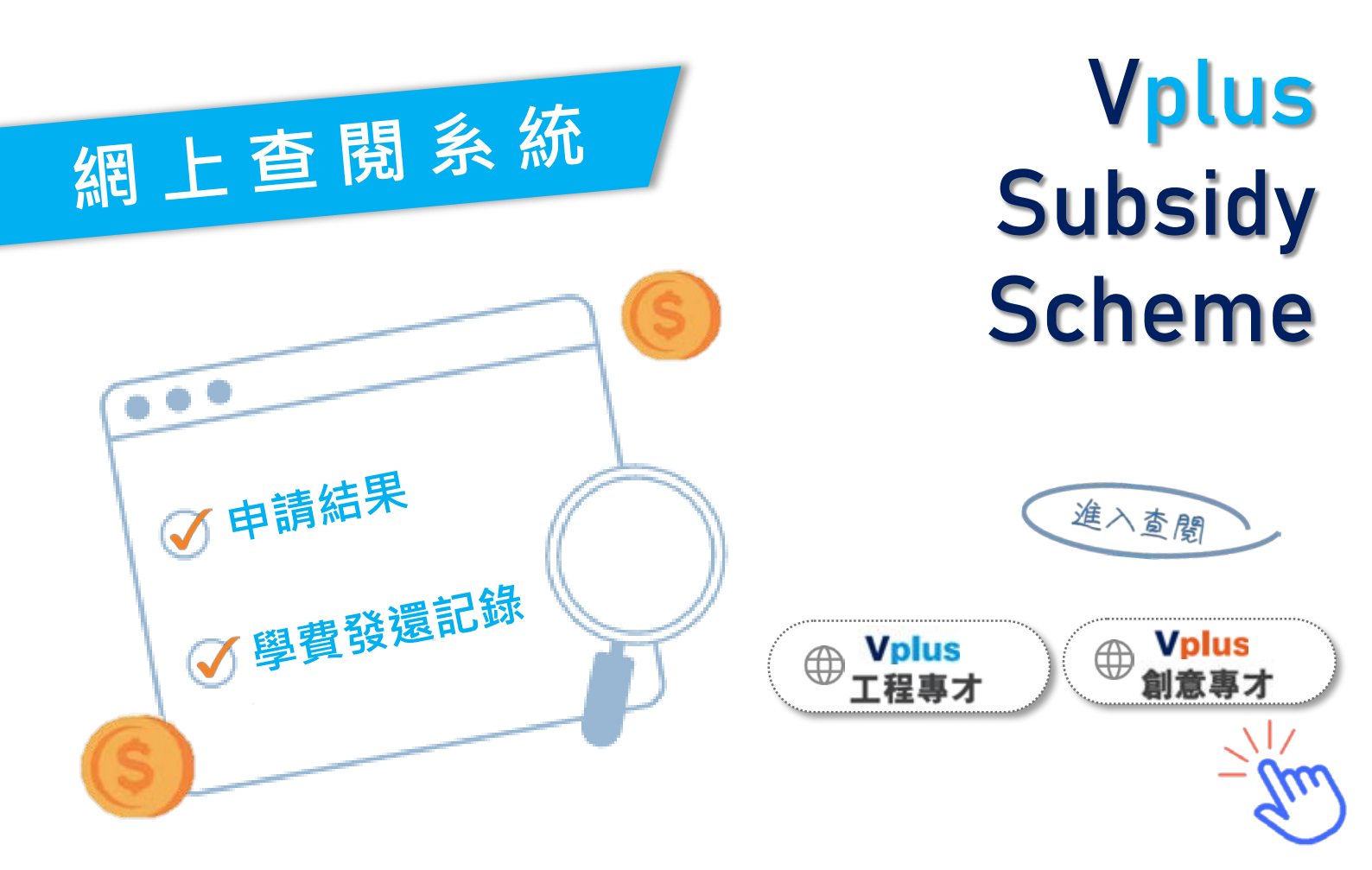

如何啟用 Vplus 網上查閱系統?

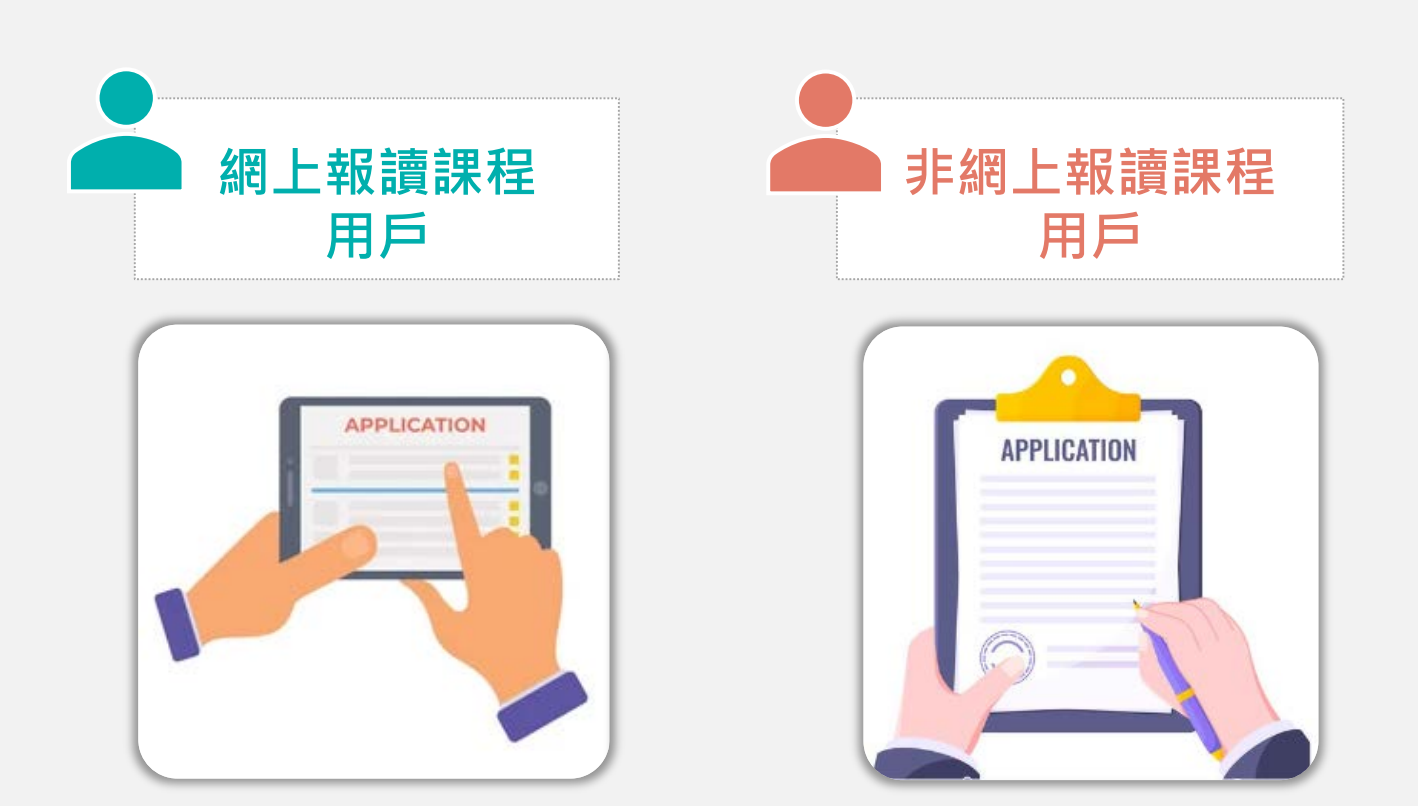

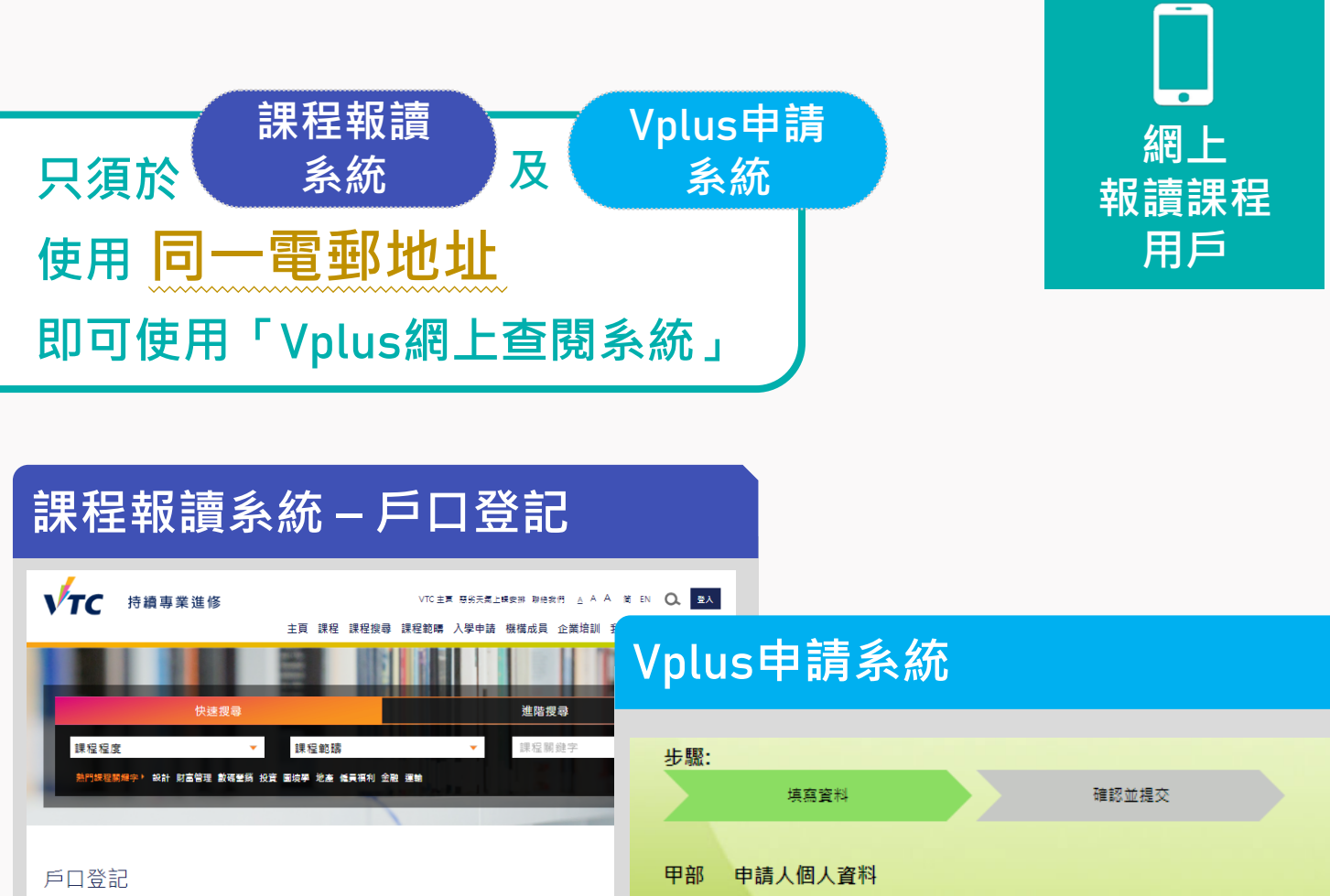

| 戶口登記                            |                                                                                                    | 甲部 申請人個人資料                                      |
|---------------------------------|----------------------------------------------------------------------------------------------------|-------------------------------------------------|
| 個人資料                            |                                                                                                    | 稱調 (先生 / 女士 / 小姐 )                              |
| "姓(以英文填寫)<br>"名(以英文填寫)<br>"中文姓名 | ▲ (以文字輸入中文字元)                                                                                                    |                                                 |
| 中文電碼<br>(請提供手提電話/其他電話號碼)<br>手規  | ○ 中文姓名不通用, 醫社帶表問提交後將不能更改,       ○ 中文姓名不通用, 醫社帶表問提交後將不能更改,       ○ 中文姓名       ○ 中文姓名       ○ 中文姓名       ○ 中文姓名       ○ 中文姓名       ○ 中文姓名       ○ 中文姓名       ○ 中文姓名       ○ 中文姓名       ○ 中文姓名       ○ 中文姓名 | 英文姓名       中文姓名       本洪島份認諾種 (e.g. A123456(7)) |
| 其他聯絡電話                          | 비정·/신철학···································                                                                                                    | 香港身份證符號及居留身份 例子                                 |
| 傳真                              | 国家/地區編號 - 號碼                                                                                                    | 香港身份證副本(正面) (檔案上限: 2Mb) 選擇檔案 未選擇任何檔案            |
| 通訊地址(英文)                        |                                                                                                    | 聯絡電話號碼<br>電郵地址 123@gmail.com                    |
| "設定登記電動地址<br>(作物語) (25字句)       |                                                                                                    | 1                                               |
| (17個華八市民之州)                     | 123@gmail.com                                                                                                    | 填入課程報讀系統 - 戶口登詞                                 |

當完成以上啟用手續後,即可於<u>Vplus網頁</u>按 「網上查閱系統」進入登入頁面,快捷方便!

如之前登記以上系統時未有使用相同的 電郵地址,請聯絡我們更新「Vplus申 請系統」的登記電郵,以便閣下日後登 入「Vplus網上查閱系統」。 聯絡我們
○ 3757-9237
○ vplus@vtc.edu.hk

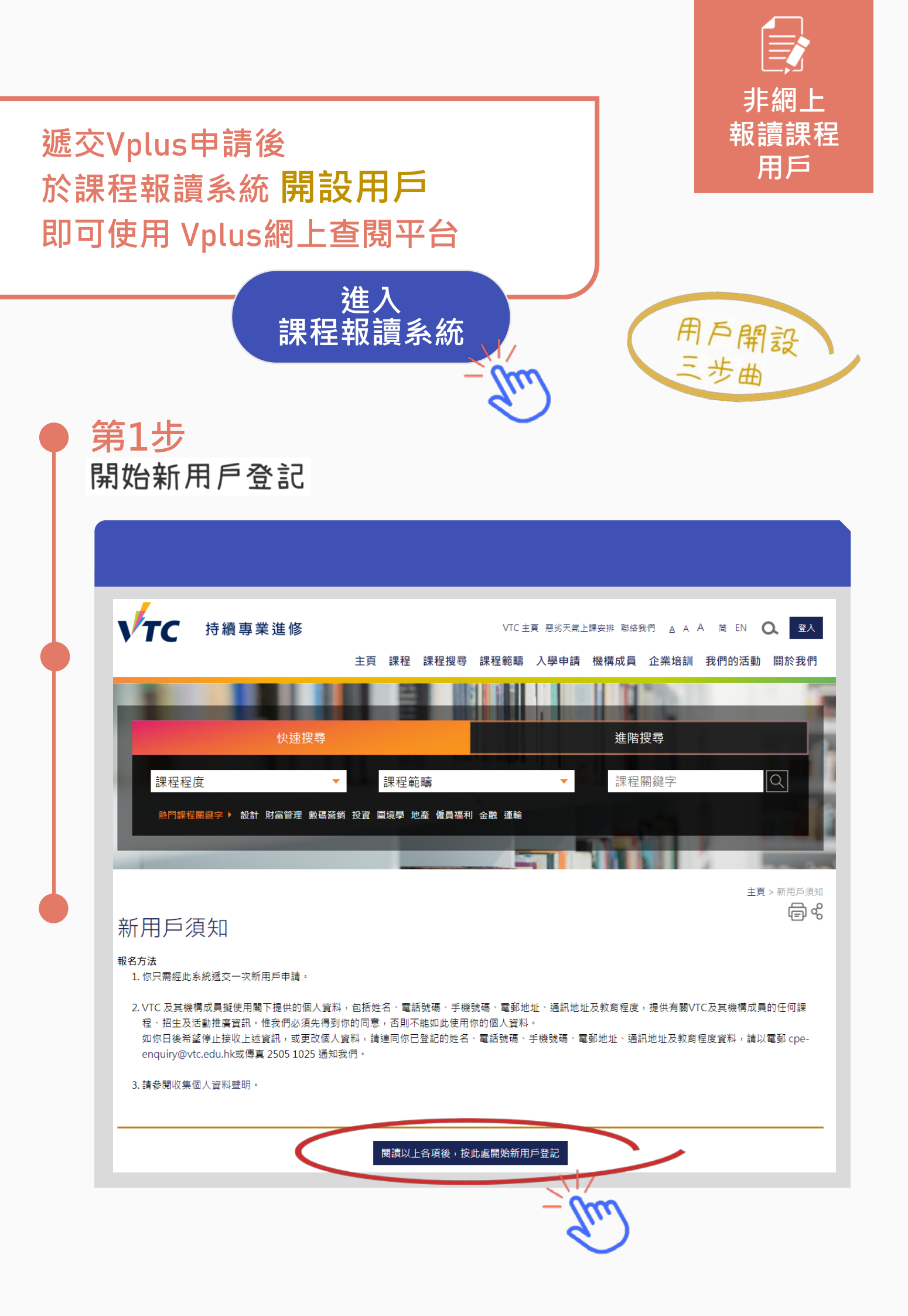

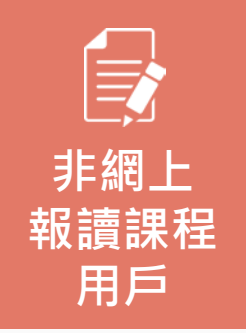

## **第2步** 填寫個人資料

| 戶口登記                     |                                              |
|--------------------------|----------------------------------------------|
| 個人資料                     |                                              |
| *姓 (以英文填寫)               |                                              |
| *名 (以英文填寫)               |                                              |
| *中文姓名                    | <ul> <li>□ 中文姓名不適用。請注意表格提交後將不能更改。</li> </ul> |
| 中文電碼                     |                                              |
| (請提供手提電話 / 其他電話號碼)<br>手提 | 國家編號 - 號碼 (職訓局會以短訊發放重要資訊                     |
| 其他聯絡電話                   | 國家編號 - 號碼                                    |
| 傳真                       | 國家編號 - 號碼                                    |
| 通訊地址(英文)                 |                                              |
|                          |                                              |
|                          |                                              |
|                          | 填入 Vplus申請系統                                 |
| *設定登記電郵地址<br>(作為登入網頁之用)  | 所用的電郵地址                                      |
| *確認電郵地址                  | 123@gmail.com                                |

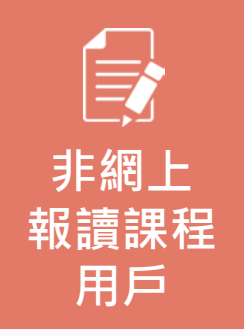

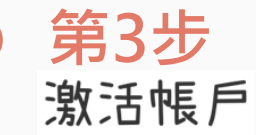

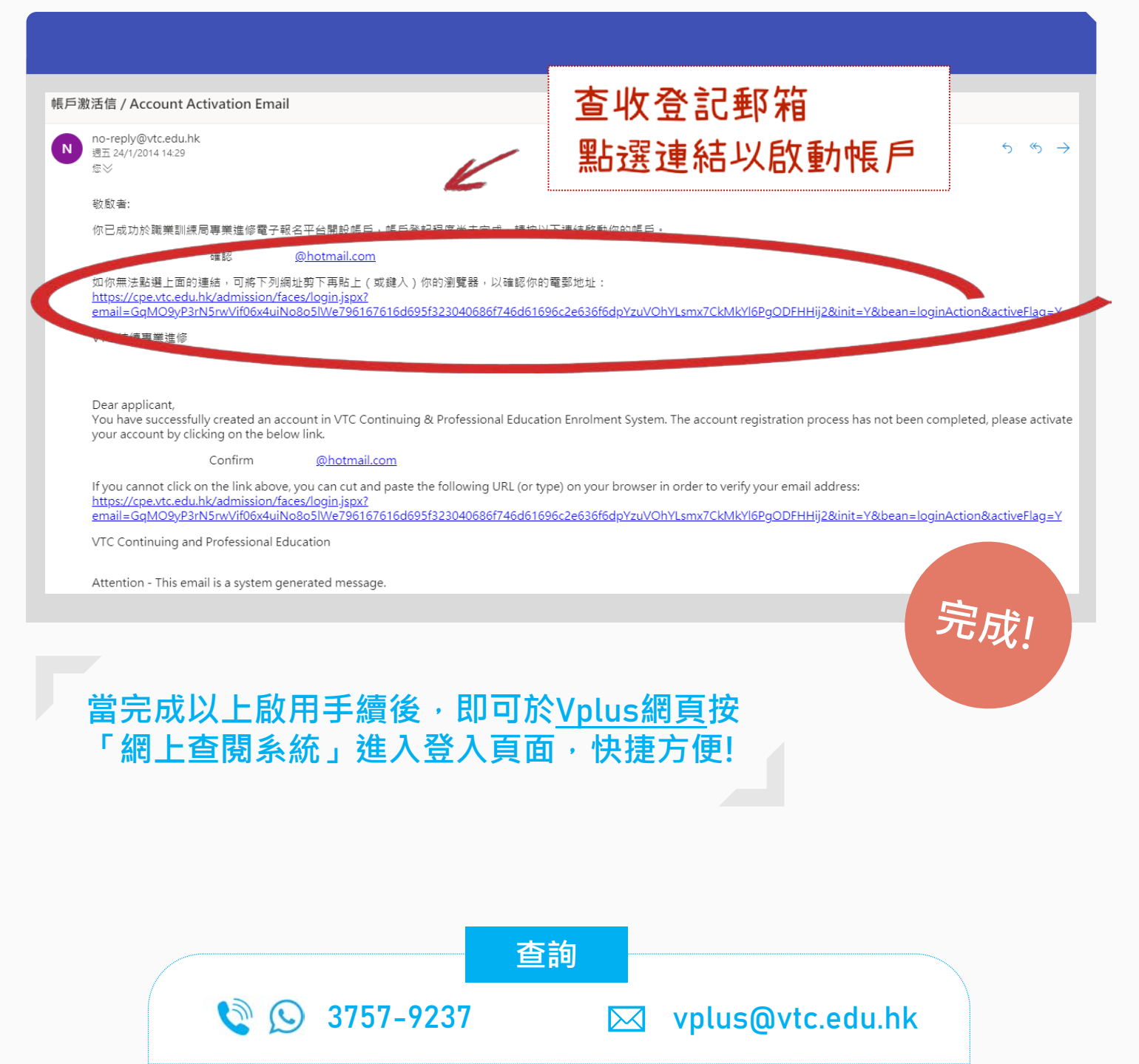

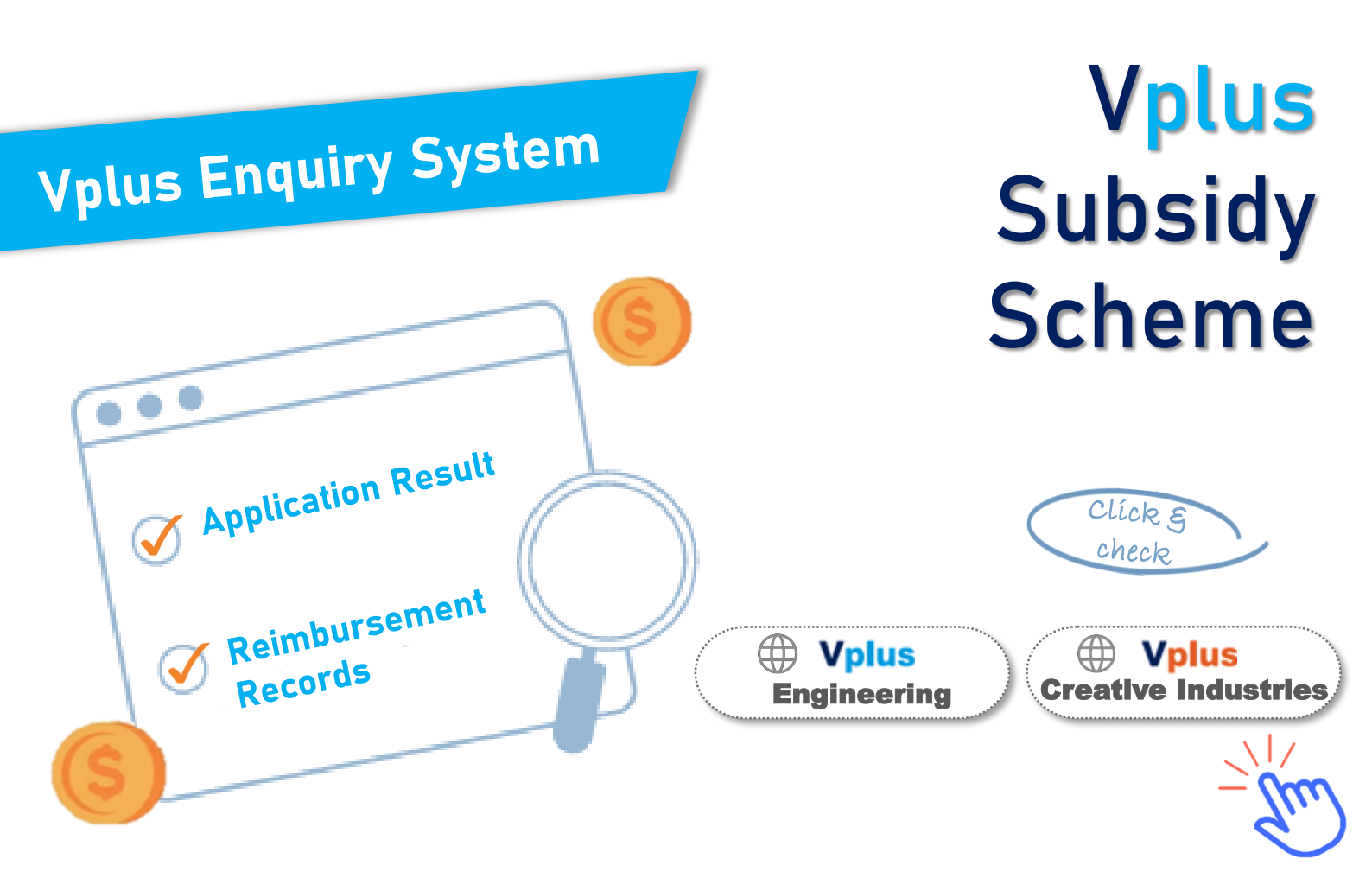

How to enable the Vplus Enquiry System ?

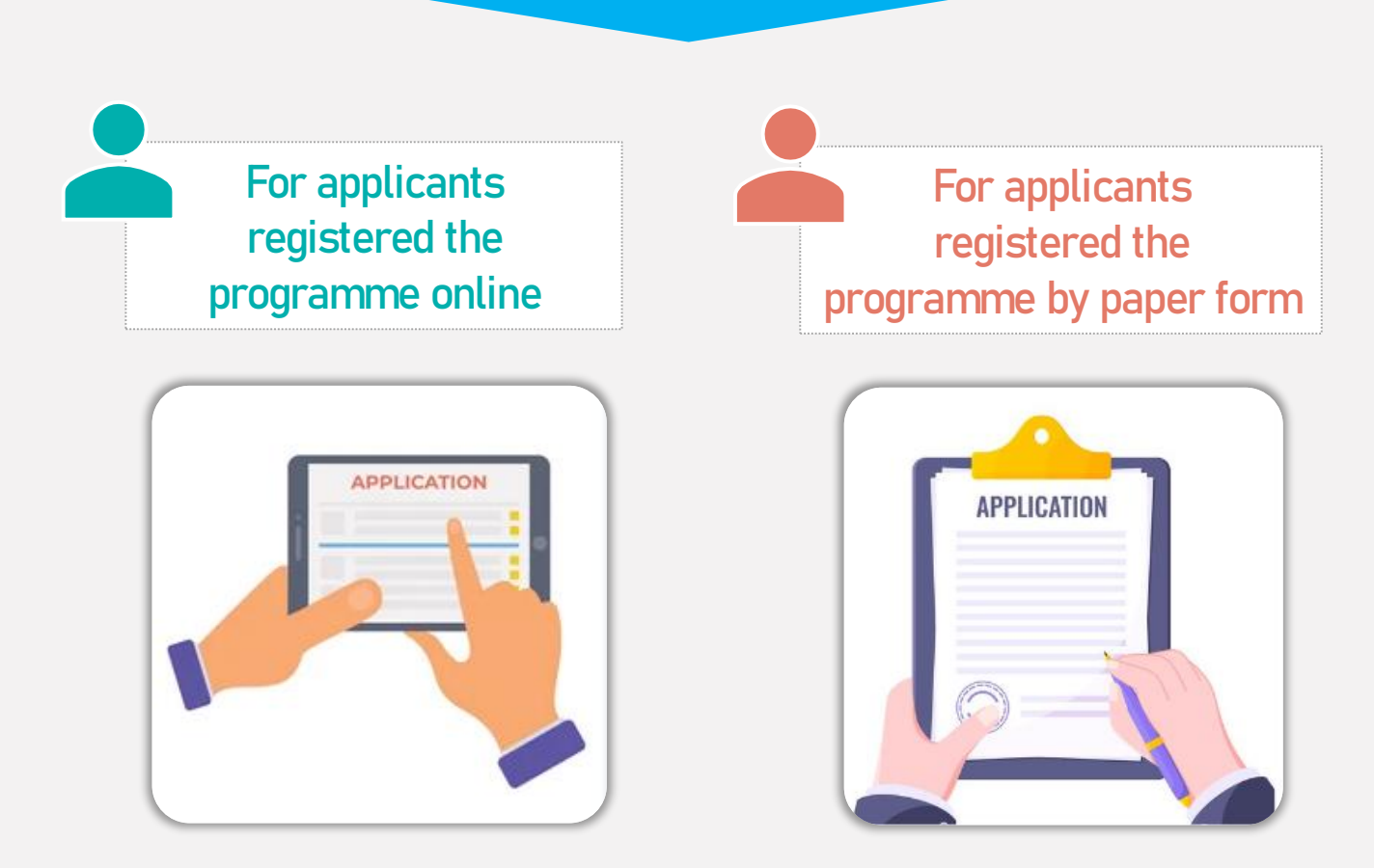

| You may<br>System"<br>nas been            | log in to the<br>if the <mark>same</mark><br>used in                             | "Vplus Enquir<br>email addre                                                               | ry<br>SS                         | For applicants<br>registered the<br>progamme |
|-------------------------------------------|----------------------------------------------------------------------------------|--------------------------------------------------------------------------------------------|----------------------------------|----------------------------------------------|
| Program                                   | nme 🤱                                                                            | Vplus                                                                                      |                                  | online                                       |
| Registra                                  | ation                                                                            | Application                                                                                |                                  |                                              |
| Syste                                     | m                                                                                | System                                                                                     |                                  |                                              |
|                                           |                                                                                  |                                                                                            |                                  |                                              |
| programme                                 | e Registration S                                                                 | System -                                                                                   |                                  |                                              |
| Create Acco                               | ount                                                                             |                                                                                            |                                  |                                              |
|                                           |                                                                                  |                                                                                            | -                                |                                              |
| VTC Continuing & P<br>Home Progr          | rofessional Education VTC Home Advances Programmes Search Subject Areas Admissio | dverse Weather Notice Contact Us 点 A A 要 著 Q,<br>on Member Institutions Corporate Training | Login                            |                                              |
|                                           |                                                                                  | Vn                                                                                         | lus Application                  | System                                       |
| Qu                                        | ick Search                                                                       | Advanced Search                                                                            |                                  | System                                       |
| Programme Type                            | <ul> <li>Subject Areas</li> </ul>                                                | Programme Keyw                                                                             | ne:                              |                                              |
| Popular Programme Keyword                 | Insurance Wealth Digital Marketers Investment I                                  | Landscape Laws Employee Benefits Estate /                                                  | DS.                              | Confirm & Submit                             |
| _                                         |                                                                                  |                                                                                            |                                  | Confirm & Submit                             |
|                                           |                                                                                  | Hor                                                                                        |                                  |                                              |
| Account Registr                           | ration                                                                           | PAR                                                                                        | TA APPLICANT'S PERSU             | INAL DATA                                    |
| Personal Information                      |                                                                                  |                                                                                            | The (METMS / MISS )              |                                              |
| "Surname (in English)                     |                                                                                  |                                                                                            | ~                                |                                              |
| *Given Name (in English)                  |                                                                                  |                                                                                            |                                  |                                              |
| *Chinese Name                             |                                                                                  | Q (Input Chinese Character Element by                                                      | Name in English                  |                                              |
| Chinese Character Code                    | Chinese name is not applicable. Information                                      | I cannot be changed after form submission                                                  | Name in Chinese                  |                                              |
| (Enter mobile phone number or o           | ther phone number is required)                                                   |                                                                                            | Hong Kong Identity Card No. (e.  | g. A123456(7))                               |
| Mobile Phone Number                       | Country/Region Code - Number                                                     | (Important information                                                                     | Hong Kong Identity Card Symbo    | ls & Residential Status                      |
| Other Phone Number                        | Country / Region Code - Number                                                   |                                                                                            | Hong Kong Identity Card (front s | ide) Copy. (Max: 2Mb) 選擇檔案 未選擇任何檔案           |
| Fax                                       | Country/Region Code - Number                                                     |                                                                                            | Contact Phone Number             |                                              |
| Correspondence Address(in                 |                                                                                  |                                                                                            | Email Address                    | 123@gmail.com                                |
| English)                                  |                                                                                  | ]                                                                                          |                                  | A                                            |
|                                           |                                                                                  |                                                                                            |                                  | 1                                            |
|                                           |                                                                                  |                                                                                            |                                  | /                                            |
| *Registered Email Address                 |                                                                                  |                                                                                            | Fill in the e                    | mail address used in th                      |
| (as a login)<br>*Confirm Registered Fmail | 123@amail.com                                                                    |                                                                                            |                                  |                                              |
|                                           |                                                                                  |                                                                                            | Programme                        | e Registration System -                      |
|                                           |                                                                                  |                                                                                            | Create Acco                      | ount                                         |
|                                           |                                                                                  |                                                                                            |                                  | 1.1.1.1                                      |
|                                           |                                                                                  |                                                                                            |                                  | Junt                                         |

the <u>Vplus website</u> after you enabled the system.

If different email addresses have been used in the systems, please contact us to update your email address in Vplus Application System to enable the "Vplus Enquiry System". Contact us

3757-9237

vplus@vtc.edu.hk

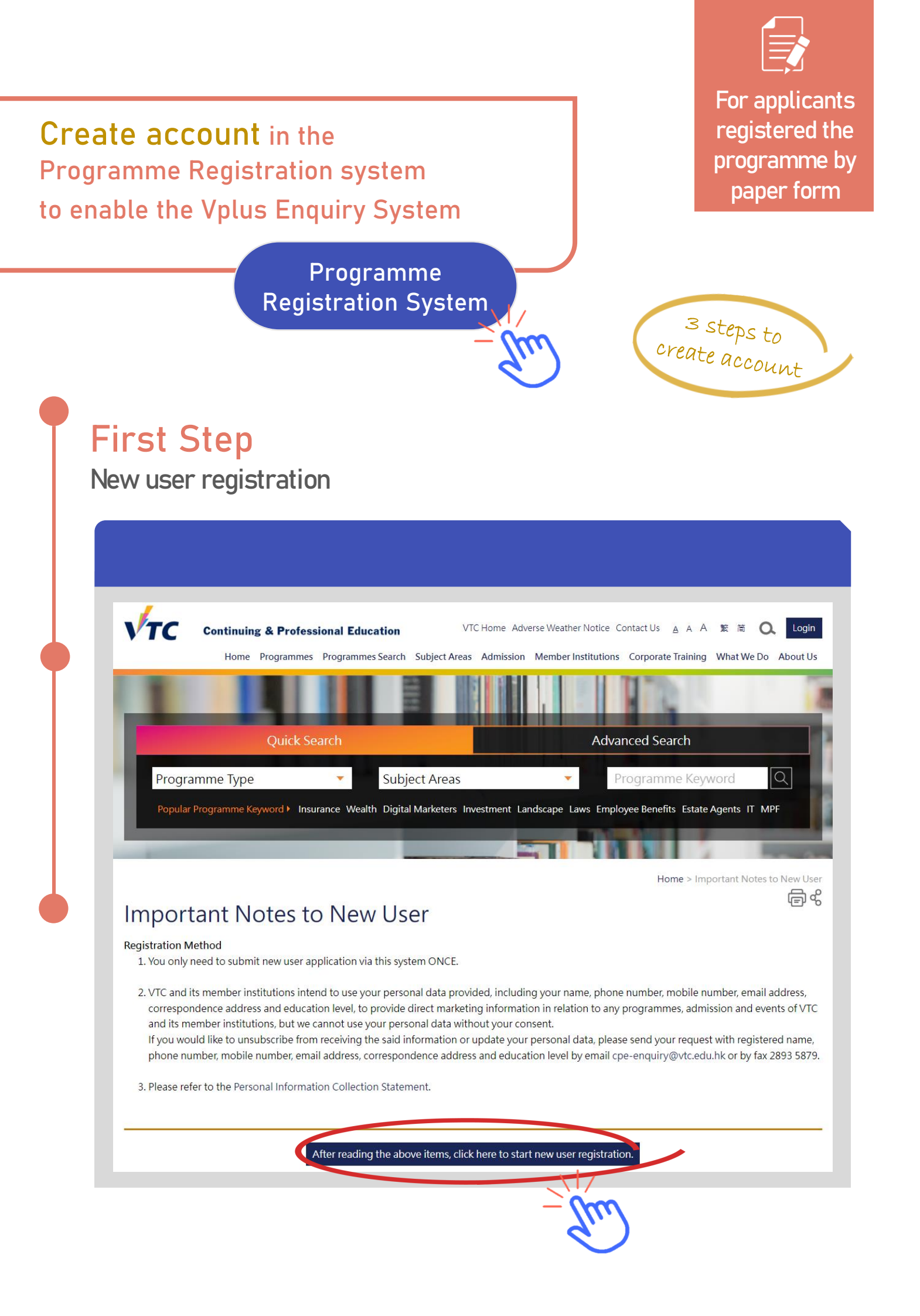

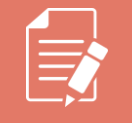

For applicants registered the programme by paper form

Home

## Second Step

Fill in your personal information

## Account Registration

| Personal Information                  |                                                                                      |
|---------------------------------------|--------------------------------------------------------------------------------------|
| *Surname (in English)                 |                                                                                      |
| *Given Name (in English)              |                                                                                      |
| *Chinese Name                         | Q (Input Chinese Character Element by                                                |
|                                       | Chinese name is not applicable. Information cannot be changed after form submission. |
| Chinese Character Code                |                                                                                      |
| (Enter mobile phone number or other p | hone number is required)                                                             |
| Mobile Phone Number C                 | Country/Region Code - Number (Important information )                                |
| -<br>                                 |                                                                                      |
| 5                                     |                                                                                      |
| Other Phone Number C                  | Country / Region Code Number                                                         |
| Fax C                                 | Country/Region Code - Number                                                         |
| Correspondence Address(in             |                                                                                      |
| English)                              |                                                                                      |
| Γ                                     |                                                                                      |
| L                                     |                                                                                      |
| Γ                                     |                                                                                      |
| L                                     | Fill in the empiled dreep used in                                                    |
| Γ                                     |                                                                                      |
| L                                     | the Vplus Application System                                                         |
| *Registered Email Address             |                                                                                      |
| (as a login)                          |                                                                                      |
|                                       |                                                                                      |
| *Confirm Degistered Empli             |                                                                                      |
| *Confirm Registered Email             | 123@gmail.com                                                                        |

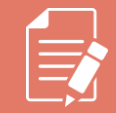

For applicants registered the programme by <u>paper f</u>orm

## Final Step Active your account

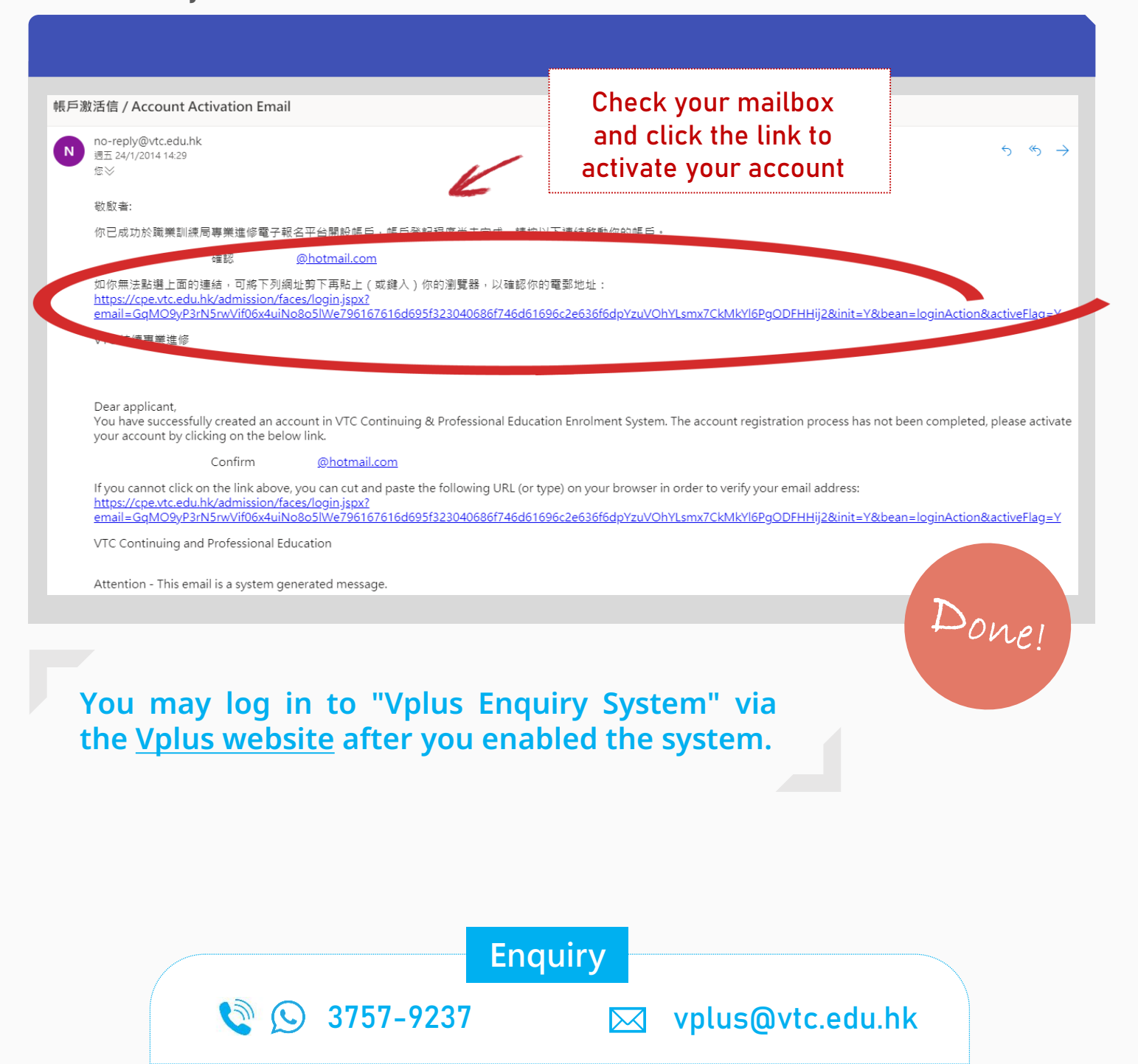